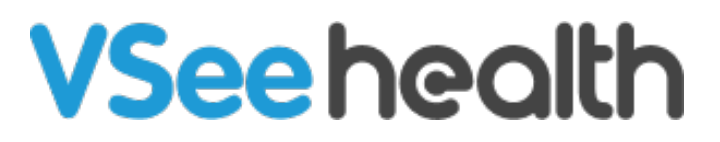

Knowledgebase > VSee Clinic for Providers > Enable Camera and Microphone Access in Safari Mobile (iOS)

Enable Camera and Microphone Access in Safari Mobile (iOS)

Jay-Ileen (Ai) - 2023-08-10 - VSee Clinic for Providers

## **DEVICE SETTINGS**

- 1. Go to Settings on your device.
- 2. Look for Safari.
- 3. Make sure the Camera and Microphone are set to Allow.

## ×

2. Make sure the camera and microphone are set to Allow.

| No Service 🗢                           | 3:33 AM            |        | Ì    |
|----------------------------------------|--------------------|--------|------|
| Settings for vsee-academy.vsee.me Done |                    |        |      |
| WHILE VIEWING V                        | /SEE-ACADEMY.VSEE  | .ME    |      |
| Request Desk                           | top Website        |        |      |
| Use Reader Au                          | utomatically       |        |      |
| ALLOW VSEE-AC                          | ADEMY.VSEE.ME TO A | ACCESS |      |
| Camera                                 |                    | A      | llow |
| Microphone                             |                    | А      | llow |
| Location                               |                    |        | Ask  |
|                                        |                    |        |      |
|                                        |                    |        |      |
|                                        |                    |        |      |
|                                        |                    |        |      |
|                                        |                    |        |      |
|                                        |                    |        |      |
|                                        |                    |        |      |

3. Click Done and try entering the waiting room again.

If the problem persists, please contact us <u>here</u>.

This article was last updated on: 12 Jan 2022